Primasa d.o.o. Kotnikova ulica 30 1000 Ljubljana e: info@primasa.si

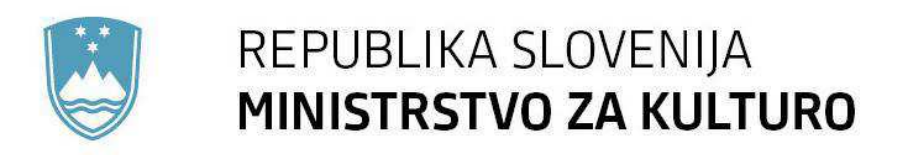

# Navodila za uporabo

eJR Uporabniška dokumentacija za prijavitelje

Januar 2018

# 1. Uvod

# Namen dokumenta

Dokument je namenjen uporabnikom aplikacije eJR oziroma prijaviteljem na javne razpise za potrebe prijave in razumevanja njenega delovanja.

# Aplikacija eJR

Spletna aplikacija eJR omogoča podporo celotnemu procesu obdelave javnih razpisov in javnih pozivov ter neposrednih pozivov javnim zavodom. Podpira proces oddaje in obdelave vlog prijaviteljev in zagotavljala vse potrebne informacije v zvezi z javnimi razpisi in razpisnimi pogoji. Strokovnim delavcem nudi podporo postopku evidentiranja, obdelav, ocenjevanja vlog in obveščanja prijaviteljev.

# 2. Dostop do aplikacije eJR

Aplikacija eJR je za prijavitelje dostopna na spletnem naslovu:

https://ejr.ekultura.gov.si/ejr-web

Na izbranem naslovu uporabnik izbere način prijave. Priporočena je uporaba spletnega brskalnika Chrom ali Firefox.

# 3. Aplikacija za prijavitelje

# 3.1. Dostop

Prijaviteljem je omogočen dostop z uporabo uporabniškega imena (email-a) in gesla ali z uporabo kvalificiranega digitalnega potrdila.

## 3.1.1. Prijava z uporabniškim imenom in geslom

| REPUBLIKA<br>SLOVENIJA | EJR |                                                                                                    |    |  |
|------------------------|-----|----------------------------------------------------------------------------------------------------|----|--|
|                        |     | SI-TRUST<br>SI-PASS<br>Storitev za spletno prijavo in e-podpis<br>Authenication and e-Sensaur Service |    |  |
|                        |     | Prosimo, izberite želeni način prijave                                                                | e  |  |
|                        |     | Kvalificirano potrdilo izdano v Sloveniji                                                             | 1  |  |
|                        |     | Uporabniško ime in geslo                                                                              |    |  |
|                        |     | Nič od navedenega                                                                                     | ă. |  |

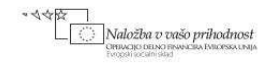

1-43d3a015-8fc5-411s-98bc-a67c1b8e

Za registracijo prijavitelji kliknete na povezavo 'Nov uporabnik? Registriraj se.', ki vas vodi na stran za registracijo.

Registrirani uporabniki se lahko prijavite v aplikacijo z ob registraciji vnesenim in delujočim e-mail računom in izbranim geslom. Prijava se izvede ob kliku na gumb 'Potrdi'.

Izbirno polje 'Ostani prijavljen' vam omogoča, da se v aplikacijo ni potrebno vedno prijavljati. Brez izbire tega polja je prijava vezana na sejo (oziroma dokler ne zaprete brskalnika). Z izbiro polja, pa ostanete prijavljeni tudi po preteku seje.

#### 3.1.1.1 Ponovna nastavitev uporabniškega gesla

# Pozabljeno geslo

V primeru pozabljenega gesla na vstopni formi zahtevate »Pozabljeno geslo«.

| SI-TRUST<br>SI-PASS<br>Storitev za spletno prijavo in e-podpis<br>Authentication and e-Sitenature Service                    |  |
|----------------------------------------------------------------------------------------------------|--|
| Prijava                                                                                                    |  |
| Prijavite se v svoj uporabniški račun. Če računa<br>še nimate, ga lahko ustvarite preko spodnje<br>povezave "Nov uporabnik". |  |
| Uporabniško ime in geslo                                                                                                    |  |
| E-naslov                                                                                                    |  |
| Gesto                                                                                                    |  |
| Nov uporabnik   Pozabljeno geslo Potrdi                                                                                      |  |
| Naložba v vašo prihodnost<br>Ornocili ocennicani bracisa i bracisa i bracisa i bracisa i suga                                |  |
| Slovenščina         English         Pomoč uporabnikom: 080 2002         © 2015 Republika Slovenija                           |  |

Ob kliku na »Pozabljeno geslo« ste preusmerjen na drugo stran, kjer vpišete uporabniško ime, ki mora biti veljaven elektronski naslov. Na ta naslov prejmete novo generirano geslo, s katerim se lahko prijavite v aplikacijo.

| EPUBLIKA<br>SLOVENIJA |                                                                                                    |  |
|-----------------------|----------------------------------------------------------------------------------------------------|--|
|                       | SI-TRUST<br>SI-PASS<br>Storitev za spletno prijavo in e-podpis<br>Autrensication and e-Sienature Service |  |
|                       | Registracija                                                                                             |  |
|                       | Navodila za uporabo<br>Prijavni podatki                                                                  |  |
|                       | E-naslov<br>Geslo                                                                                        |  |
|                       | Ponovite geslo                                                                                           |  |
|                       | Varnostno vprašanje                                                                                      |  |
|                       | Vprašanje                                                                                                |  |
|                       | Uagovor                                                                                                  |  |

#### 3.1.1.2 Registracija prijavitelja z uporabniškim imenom in geslom

Ob registraciji morate vnesti:

- e-naslov, ki mora biti v eJR aplikaciji unikaten, saj se uporablja kot identifikator uporabnika,
- geslo, ponovno geslo, ki se mora ujemati s prej vnesenim geslom, -
- varnostno vprašanje,
- odgovor na zastavljeno varnostno vprašanje.

Po uspešnem vnosu podatkov je zaključen prvi korak registracije. Aplikacija posreduje na dani e-naslov sporočilo o nadaljevanju postopka registracije.

| Storitev za spletno prijavo in e-podpis<br>Authentication and e-Sienature Service                                        |
|----------------------------------------------------------------------------------------------------|
|                                                                                                    |
| Uspešno ste zaključili prvi korak registracije. Na vaš<br>e-naslov je bilo poslano sporočilo o nadaljevanju<br>postopka. |
| Zapri                                                                                                    |
| Če zavihka v brskalniku ne uspete zapreti z gumbom<br>Zapri, ga zaprite sami s klikom na križec zavihka.                 |

## Potrditev registracije preko e-naslova

Preko elektronske pošte prejmete e-sporočilo s povezavo za potrditev registracije in jo potrdite s "kliknite za potrditev".

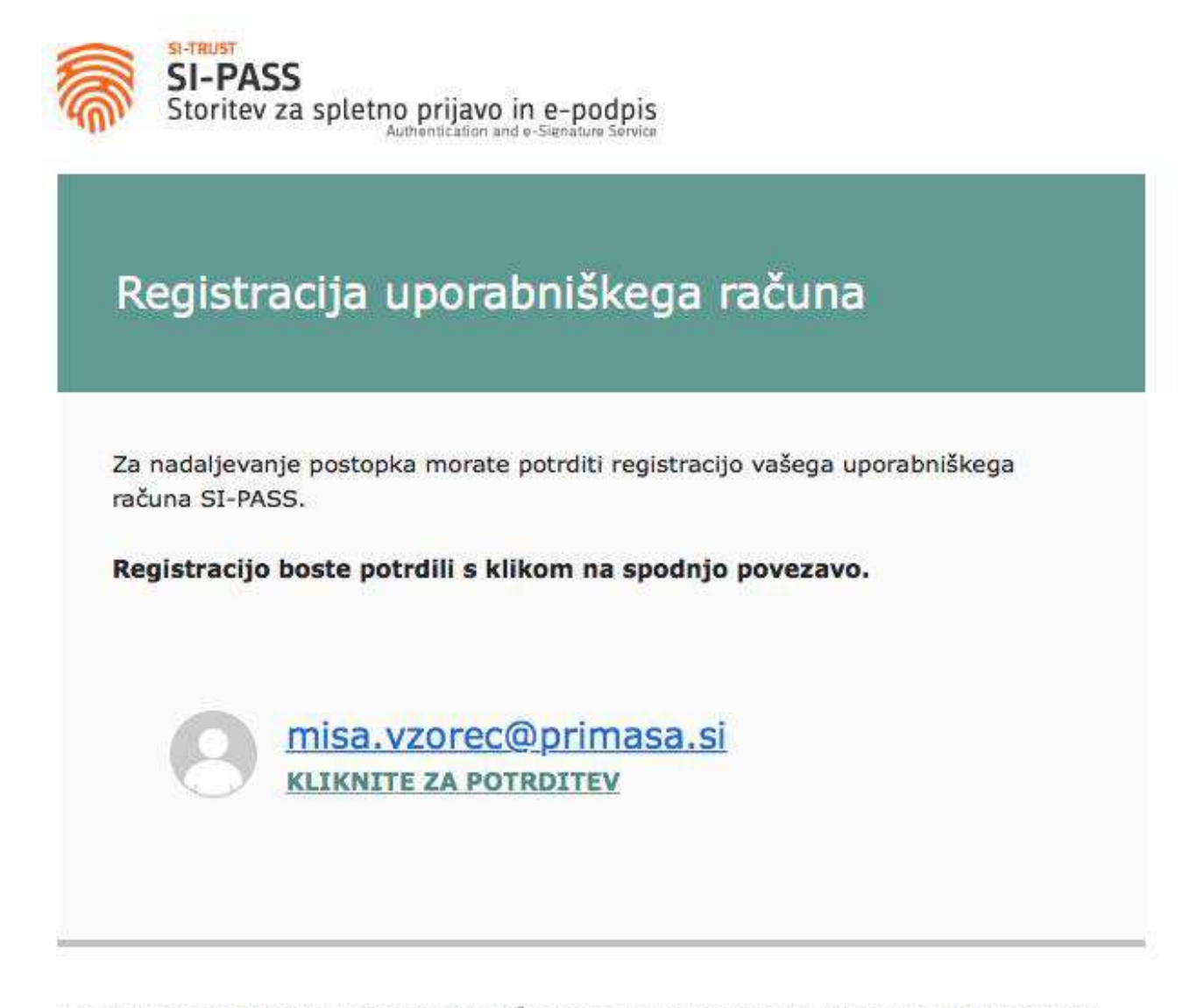

To sporočilo je poslal sistem SI-PASS samodejno. Če sistema v zadnjih dneh niste uporabljali ali se vam zdi, da je nekdo ziorabil vaš e-naslov, nas o tem obvestite na ekc@gov.sl.

Po uspešni potrditvi vam povezava prikaže sporočilo, da ste uspešno registrirali svoj uporabniški račun.

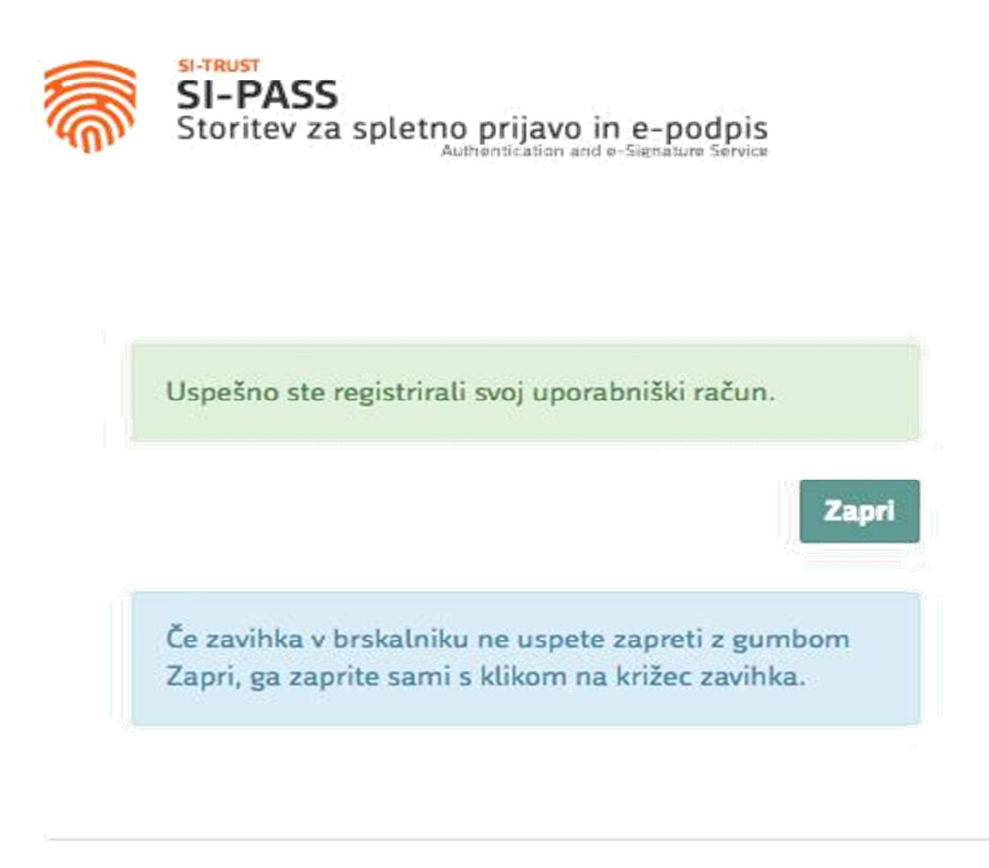

#### Uspešna registracija

Po uspešni registraciji vas aplikacij preusmeri na prijavno stran, kjer se lahko prijavite z ob registraciji vnesenimi podatki.

# 3.1.2 Prijava s kvalificiranim digitalnim potrdilom

Ko v aplikaciji izberete možnost» Prijava«, ste preusmerjeni v sistem SI-PASS, kjer izberete enega izmed ponujenih načinov prijave. Če se želite prijaviti s svojim digitalnim potrdilom, izberite možnost »Kvalificirano potrdilo izdano v Sloveniji «.

| SLOVENIJA | EJR |                                                                                                    |   |
|-----------|-----|----------------------------------------------------------------------------------------------------|---|
|           |     | SI-TRUST<br>SI-PASS<br>Storitev za spletno prijavo in e-podpis<br>Autoritution and e-Denatura Service                                         |   |
|           | Pro | osimo, izberite želeni način prijave                                                                                                    |   |
|           |     | Kvalificirano potrdilo izdano v Sloveniji                                                                                                    |   |
|           |     | Uporabniško ime in geslo                                                                                                    | E |
|           |     | Nič od navedenega                                                                                                    |   |
|           |     |                                                                                                    |   |
|           |     |                                                                                                    |   |
|           |     |                                                                                                    |   |
|           |     |                                                                                                    |   |
|           |     |                                                                                                    |   |
|           |     | Naložba u tažo prikodnost<br>Drace po calo provina hechana<br>Postaci provina postala necesa hechana<br>Postaci postala 4800.460-460-460-460- |   |
|           |     | Pomoč uporabnikom: 080 2002                                                                                                    |   |

Brskalnik vam ponudi seznam vaših digitalnih potrdil, s katerega izberete potrdilo, s katerim se želite prijaviti, in kliknite »V redu«.

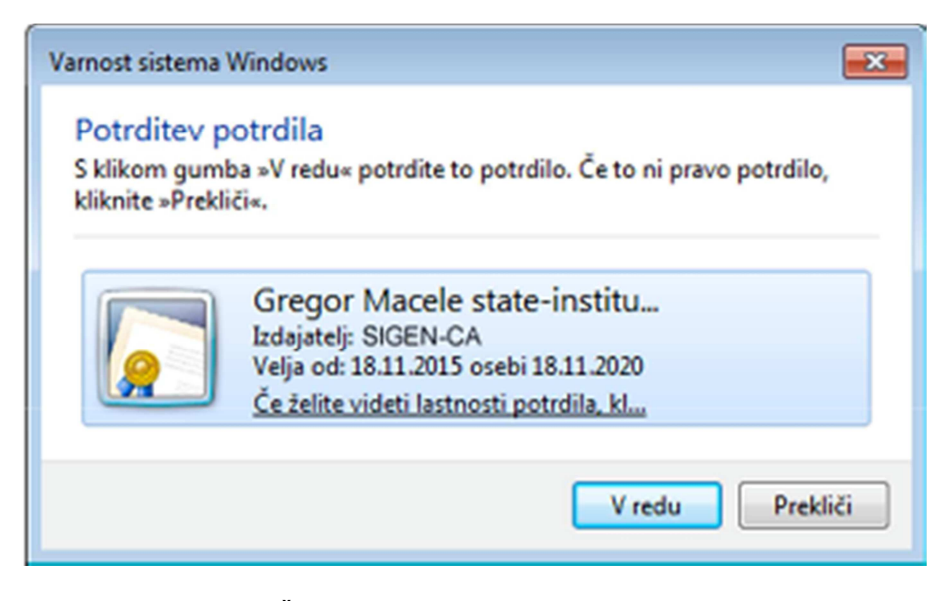

Preusmerjeni ste na stran »Prijava«. Če še niste registrirani uporabnik sistema SI-PASS, izberite možnost »Nov uporabnik«.

| SLOVENIJA                                                                                                    |                                                                                                    |
|----------------------------------------------------------------------------------------------------|----------------------------------------------------------------------------------------------------|
| <b>SI-PASS</b><br>STORITEV ZA SPLETI                                                                                                    | NO PRIJAVO IN E-PODPIS                                                                                                    |
| Prijava                                                                                                    |                                                                                                    |
| Ker izbranega na<br>za prijavo v siste<br>registrirati, tako<br>uporabniški raču<br>lahko ustvarite p<br>uporabnik".<br><b>Uporabniško ime i</b><br>E-naslov | ačina prijave še niste uporabili<br>m SI-PASS, ga morate najprej<br>da se prijavite v svoj<br>m. Če računa še nimate, ga<br>rreko spodnje povezave "Nov<br>n geslo |
| Geslo<br>Nov uporabnik   F                                                                                                    | Pozabljeno geslo Potrdi                                                                                                    |
| ~∢∢ <mark>PTNa</mark>                                                                                                    | lečka v vešo prihodnost<br>monitori                                                                                                    |
| Pamač                                                                                                    | uporabnikom: 080 2002                                                                                                    |

Odpre se nova stran »Registracija«, kjer vnesete prijavne podatke: vaš elektronski naslov, geslo, varnostno vprašanje in odgovor ter s slike prepišete varnostno kodo. Seznanite se s pogoji uporabe storitve SI-PASS in označite, da jih sprejemate. Postopek nadaljujete s klikom na gumb »Potrdi«.

| SI-PASS<br>STORITEV ZA SPLETNO PRIJAVO IN E-PODPIS | SI-PASS<br>STORITEV ZA SPLETNO PRIJAVO IN E-PODPIS |
|----------------------------------------------------|----------------------------------------------------|
| Registracija                                       | Registracija                                       |
| Prijavni podatki                                   | Prijavni podatki                                   |
| Geslo                                              | gregor.mateleginalinator.com                       |
| Ponovite geslo                                     | •••••                                              |
| Varnostno vprašanje                                | Varnostno vprašanje                                |
| Vprašanje                                          | Katera je moja najljubša barva?                    |
| Odgovor                                            | rdeča                                              |
| Varnostna koda 9109                                | Varnostna koda 9109                                |
| Prepišite varnostno kodo                           | 9109                                               |
| Pogoji uporabe                                     | Pogoji uporabe                                     |
| Sprejemam pogoje uporabe.                          | <ul> <li>Sprejemam pogoje uporabe.</li> </ul>      |
| Preberite Potrdl                                   | Preberite Potrdl                                   |

Po uspešnem vnosu in potrditvi podatkov za registracijo vašega uporabniškega računa se odpre stran z navodili za nadaljevanje postopka. Okno zaprete s klikom na gumb »Zapri«.

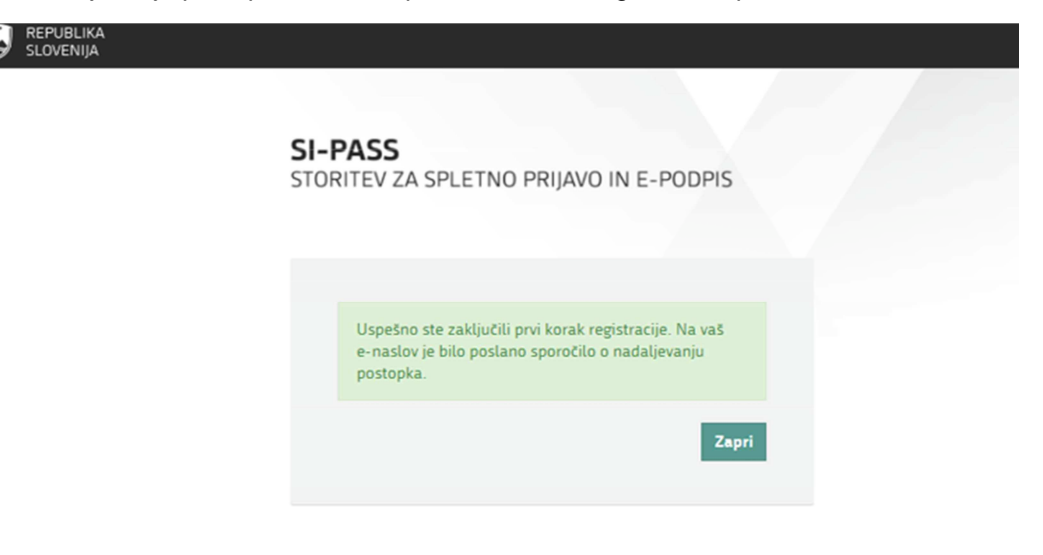

Na svoj e-naslov boste prejeli sporočilo za potrditev registracije uporabniškega računa. V sporočilu kliknite na besedilo »Kliknite za potrditev«.

| To:                                         | gregor.macele                                                                                                    |        | Original         | et F                                                                                                    | orward        | Û      | Delete     |  |  |  |
|---------------------------------------------|----------------------------------------------------------------------------------------------------|--------|------------------|----------------------------------------------------------------------------------------------------|---------------|--------|------------|--|--|--|
| From:                                       | ekc@gov.si                                                                                                    | T      | his email has be | en filten                                                                                                    | ed to help p  | rotect | you agains |  |  |  |
| Subject:                                    | Subject: Registracija uporabniškega računa   SI-PASS                                                                                                    |        |                  | malicious content. This may affect the email<br>appearance. If this email was sent by a trusted source<br>you can Remove Safety Filts |               |        |            |  |  |  |
| Received: Thu Nov 19 2015 15:28:14 GMT+0100 |                                                                                                    |        |                  |                                                                                                    | ,             |        |            |  |  |  |
|                                             | (Srednjeevropski standardni čas)                                                                                                    |        |                  |                                                                                                    |               |        |            |  |  |  |
|                                             | <b>SI-PASS</b><br>STORITEV ZA SPLETNO PRIJAVO IN E-PODPIS<br>Registracija uporabniškega računa                                                                                                    |        |                  |                                                                                                    |               |        |            |  |  |  |
|                                             | Za nadaljevanje postopka morate potrditi registracijo vašega uporabniškega računa SICAS.<br>Registracijo boste potrdili s klikom na spodnjo povezavo.<br>gregor.macele@mailinator.com<br>KLIKNITE ZA POTRDITEV |        |                  |                                                                                                    |               |        |            |  |  |  |
|                                             | To sporočilo je poslal sistem SI-PASS samodejno. Če sistema v zadnjih dneh niste uporabljali ali se vam zdi, da je neko                                                                                        | do zlo | rabil vaš e-nask | w, nas o i                                                                                                    | tem obvestite | na ek  | Carov.si.  |  |  |  |

Preusmerjeni boste na stran »Nadaljevanje registracije«. Vpišite svoj e-naslov in geslo, ki ste ga določili ob registraciji, ter kliknite na gumb »Nadaljuj«.

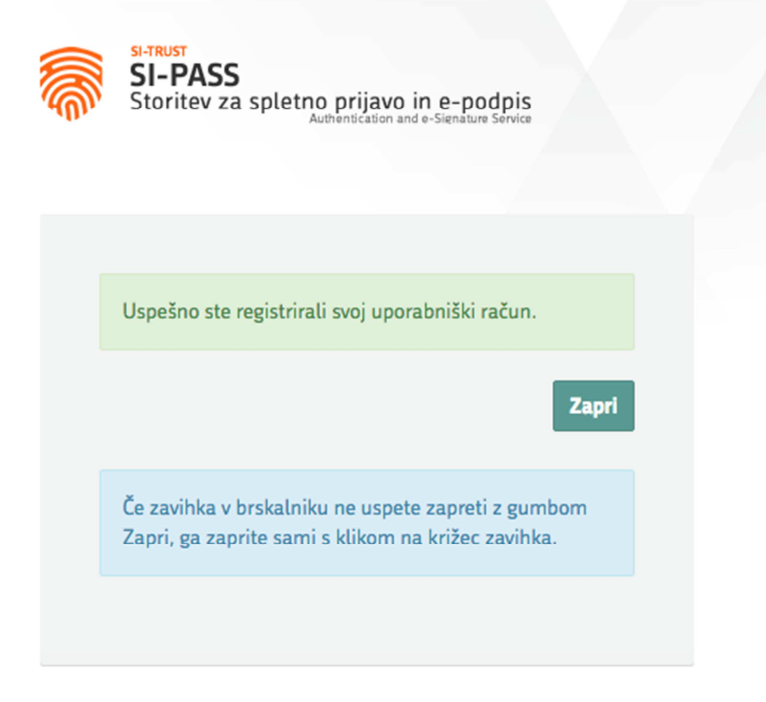

Na vaš e-naslov boste prejeli tudi sporočilo o uspešnem zaključku postopka registracije.

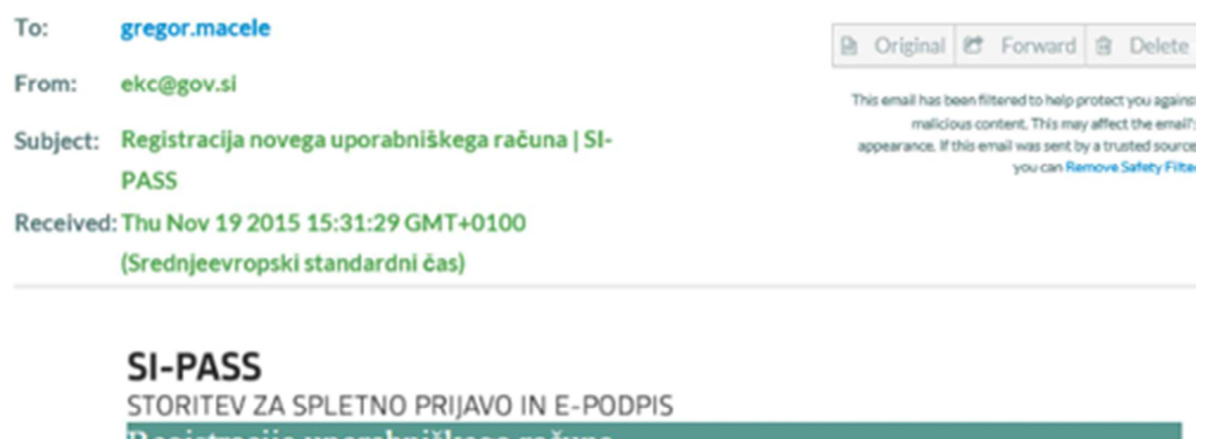

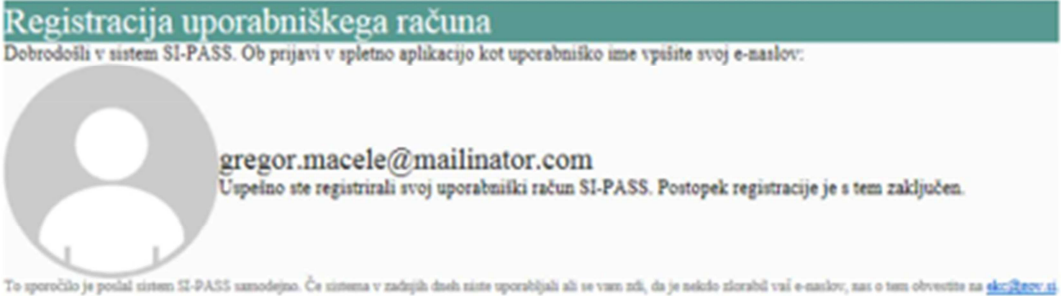

Po uspešni registraciji uporabniškega računa lahko postopek prijave nadaljujete v še vedno odprtem oknu brskalnika na spletni strani »Prijava«. Ponovno vnesite svoje uporabniško ime oz. e-naslov in geslo, ki ste ga določili ob registraciji.

| SLOVENIJA |                                                                                                    |  |
|-----------|----------------------------------------------------------------------------------------------------|--|
|           |                                                                                                    |  |
|           | SI-PASS<br>STORITEV ZA SPLETNO PRIJAVO IN E-PODPIS                                                                                                    |  |
|           | Prijava                                                                                                    |  |
|           | Ker izbranega načina prijave še niste uporabili<br>za prijavo v sistem SI-PASS, ga morate najprej<br>registrirati, tako da se prijavite v svoj<br>uporabniški račun. Če računa še nimate, ga<br>lahko ustvarite preko spodnje povezave "Nov<br>uporabnik". |  |
|           | Uporabniško ime in geslo                                                                                                    |  |
|           | gregor.macele@mailinator.com                                                                                                    |  |
|           | *                                                                                                    |  |
|           | Nov uporabnik   Pozabljeno geslo Potrdi                                                                                                    |  |
|           | ー ペペ行<br>Nalothu to tako prilodnost<br>Conceptioner structure an international<br>Conceptioner structure an international                                                                                                    |  |

Po kliku na gumb »Potrdi« se izvede prijava, v ozadju pa se pridobijo vsi podatki, ki so potrebni za uporabo aplikacije eJR. Odpre se okno s seznamom podatkov, ki bodo posredovani aplikaciji. Če vsi podatki niso izpolnjeni, lahko manjkajoče podatke vnesete sami. Če želite, da se pri nadaljnjih prijavah v to aplikacijo okno s seznamom podatkov več ne prikazuje, izberite možnost »Soglašam, da se ti podatki vedno posredujejo aplikaciji eJR«. S klikom na gumb »Potrdi« boste preusmerjeni nazaj v aplikacijo eJR.

| SLOVENIJA | Test\$P2 |                                                    |                                            |  |
|-----------|----------|----------------------------------------------------|--------------------------------------------|--|
|           |          | SI-PASS<br>STORITEV ZA SPLETNO                     | PRIJAVO IN E-PODPIS                        |  |
|           |          | Pregled podatkov,                                  | ki bodo posredovani                        |  |
|           |          | EMŠO:                                              | 1602972500201                              |  |
|           |          | Davčna številka:                                   | 63275155                                   |  |
|           |          | Država:                                            | SI                                         |  |
|           |          | Ime:                                               | Gregor Cames                               |  |
|           |          | Priimek:                                           | Macele-Popelar                             |  |
|           |          | Naziv:                                             | Gregor Cames Macele-<br>Popelar            |  |
|           |          | Naslov:                                            | Studeno 87, Studeno, 6230,<br>Postojna, SI |  |
|           |          | Spol:                                              | м                                          |  |
|           |          | Datum rojstva:                                     | 16.02.1972                                 |  |
|           |          | Kraj rojstva:                                      | Postojna                                   |  |
|           |          | Državljanstvo:                                     | SI                                         |  |
|           |          | E-naslov:                                          | gregor.macele@mailinator.com               |  |
|           |          | Mobilna telefonska<br>številka:                    | 071234507                                  |  |
|           |          | Organizacija:                                      |                                            |  |
|           |          | Oznaka prijave:                                    | sitest-ca.25506772879744140220             |  |
|           |          | Soglašam, da se ti podi<br>ponudniku storitve Test | atki vedno posredujejo<br>SP2<br>Potrdi    |  |

## 3.3. Osnovni pogledi

# 3.3.1. Odprti razpisi

Stran je razdeljena na dva dela:

- Moji razpisi
- Odprti razpisi

| ) eJR ×                          |                                                                                                    |                                                                                                    |                                                                                              |                                                                                              |                                                                |
|----------------------------------|----------------------------------------------------------------------------------------------------|----------------------------------------------------------------------------------------------------|----------------------------------------------------------------------------------------------|----------------------------------------------------------------------------------------------|----------------------------------------------------------------|
| → C D ejr.webapp.                | dev.srv.optilab.si/ejr-web/#/dashboi                                                                                               | ard                                                                                                    |                                                                                              |                                                                                              | 7 1                                                            |
| REPUBLIKA SLOV<br>MINISTRSTVO ZA | ENIJA<br>KULTURO <mark>eJR ≡</mark>                                                                                                |                                                                                                    |                                                                                              | Mojca K                                                                                      | ovač 🦲 Odjavi                                                  |
| dpri razpisi                     |                                                                                                    |                                                                                                    |                                                                                              |                                                                                              |                                                                |
| odovina mojih razpisov           | Moji razpisi                                                                                                    |                                                                                                    |                                                                                              |                                                                                              |                                                                |
| une en                           | Oznaka                                                                                                    | Razpis                                                                                                    | Odprt od                                                                                     | Odprt do                                                                                     |                                                                |
| spoinitve                        | JPR-MV-2015                                                                                                    | Javni razpis za sofinanciranje programskih vsebin medijev v letu 2015                                                                                                    | 01.01.2016                                                                                   | 01.01.2017                                                                                   | Nadaljuj                                                       |
|                                  | PREDLOGA_001                                                                                                    | Osnovno ogrodje razpisa                                                                                                    | 01.01.2016                                                                                   | 01.01.2017                                                                                   | Nadalju                                                        |
|                                  | 100 057 2015                                                                                                    | Javni raznie za izbor kulturnih projektov bivanja in ustvarjanja v umetničkih razidancah v Berlinu                                                                                                    | 01.01.2016                                                                                   | 09 12 2016                                                                                   |                                                                |
|                                  | Odnrti raznis                                                                                                    |                                                                                                    | 01011010                                                                                     |                                                                                              | Preglej                                                        |
|                                  | Odprti razpis                                                                                                    | i<br>Razpis                                                                                                    | Odprt od                                                                                     | Odprt do                                                                                     | Preglej                                                        |
|                                  | Odprti razpis<br>oznaka<br>JPR-REZ-2015                                                                                            | i<br>Razpis<br>Javni razpis za izbor kulturnih projektov bivanja in ustvarjanja v umetniških rezidencah v Berlinu,                                                                                                    | Odprt od<br>01.01.2016                                                                       | Odprt do<br>09.12.2016                                                                       | Preglej<br>Prijavi                                             |
|                                  | Odprti razpis<br>Oznaka<br>JPR-REZ-2015<br>OLD-JPR-MV-2015                                                                         | Razpis         Javni razpis za izbor kulturnih projektov bivanja in ustvarjanja v umetniških rezidencah v Berlinu,           Javni razpis za izbor kulturnih projektov bivanja in ustvarjanja v umetniških rezidencah v Berlinu,           Javni razpis za sofinanciranje programskih vsebin medijev v letu 2015                                                                                                    | Odprt od<br>01.01.2016                                                                       | Odprt do<br>09.12.2016<br>01.01.2017                                                         | Preglej<br>Prijavi<br>Prijavi                                  |
|                                  | Odprti razpis<br>oznaka<br>JPR-REZ-2015<br>OLD-JPR-MV-2015<br>OLD-PREDLOGA_001                                                     | Razpis           Javni razpis za izbor kulturnih projektov bivanja in ustvarjanja v umetniških rezidencah v Berlinu,           Javni razpis za izbor kulturnih projektov bivanja in ustvarjanja v umetniških rezidencah v Berlinu,           Javni razpis za sofinanciranje programskih vsebin medijev v letu 2015           Osnovno ogrodje razpisa                                                                                                    | Odprt od<br>01.01.2016<br>01.01.2016<br>01.01.3000                                           | Odprt do<br>09.12.2016<br>01.01.2017<br>01.01.3000                                           | Preglej<br>Prijavi<br>Prijavi<br>Prijavi                       |
|                                  | Odprti razpis<br>Oznaka<br>JPR-REZ-2015<br>OLD-JPR-MV-2015<br>OLD-PREDLOGA_001<br>KOPIJA-REZ                                       | Razpis         Javni razpis za izbor kulturnih projektov bivanja in ustvarjanja v umetniških rezidencah v Berlinu,         Javni razpis za izbor kulturnih projektov bivanja in ustvarjanja v umetniških rezidencah v Berlinu,         Javni razpis za izbor kulturnih projektov bivanja in ustvarjanja v umetniških rezidencah v Berlinu,         Javni razpis za izbor kulturnih projektov bivanja in ustvarjanja v umetniških rezidencah v Berlinu,         Javni razpis za izbor kulturnih projektov bivanja in ustvarjanja v umetniških rezidencah v Berlinu,                                                                                                    | Odprt od<br>01.01.2016<br>01.01.2016<br>01.01.3000<br>11.07.2016                             | Odprt do<br>09.12.2016<br>01.01.2017<br>01.01.3000<br>11.07.2017                             | Prēglēj<br>Prējavi<br>Prējavi<br>Prējavi<br>Prējavi            |
|                                  | Odprti razpis<br>oznaka<br>JPR-REZ-2015<br>OLD-JPR-MV-2015<br>OLD-PREDLOGA_001<br>KOPIJA-REZ<br>JPR-UM-2017-INTER                  | Bazpis         Javni razpis za izbor kulturnih projektov bivanja in ustvarjanja v umetniških rezidencah v Berlinu,         Javni razpis za izbor kulturnih projektov bivanja in ustvarjanja v umetniških rezidencah v Berlinu,         Javni razpis za sofinanciranje programskih vsebin medijev v letu 2015         Osnovno ogrodje razpisa         Javni razpis za izbor kulturnih projektov bivanja in ustvarjanja v umetniških rezidencah v Berlinu,         Javni razpis za izbor kulturnih projektov bivanja in ustvarjanja v umetniških rezidencah v Berlinu,         Javni razpis za izbor kulturnih projektov na področju intermedijske umetnosti 2017                                          | Odprt od<br>01.01.2016<br>01.01.2016<br>01.01.3000<br>11.07.2016<br>15.06.2018               | Odprt do<br>09.12.2016<br>01.01.2017<br>01.01.3000<br>11.07.2017<br>30.09.2016               | Prigavi<br>Prijavi<br>Prijavi<br>Prijavi<br>Prijavi            |
|                                  | Odprti razpis<br>Oznaka<br>JPR-REZ-2015<br>OLD-JPR-MV-2015<br>OLD-PREDLOGA_001<br>KOPIJA-REZ<br>JPR-UM-2017-INTER<br>EJR-DUPL-TEST | Razpis         Javni razpis za izbor kulturnih projektov bivanja in ustvarjanja v umetniških rezidencah v Berlinu,         Javni razpis za sofinanciranje programskih vsebin medijev v letu 2015         Osnovno ogrodje razpisa         Javni razpis za izbor kulturnih projektov bivanja in ustvarjanja v umetniških rezidencah v Berlinu,         Javni razpis za izbor kulturnih projektov bivanja in ustvarjanja v umetniških rezidencah v Berlinu,         Javni razpis za izbor kulturnih projektov bivanja in ustvarjanja v umetniških rezidencah v Berlinu,         Javni razpis za izbor kulturnih projektov na področju intermedijske umetnosti 2017         Osnovno ogrodje razpisa - kopija | Odprt od<br>01.01.2016<br>01.01.2016<br>01.01.3000<br>11.07.2016<br>15.06.2016<br>11.07.2016 | Odprt do<br>09.12.2016<br>01.01.2017<br>01.01.3000<br>11.07.2017<br>30.09.2016<br>11.07.2017 | Prigavi<br>Prijavi<br>Prijavi<br>Prijavi<br>Prijavi<br>Prijavi |

V seznamu mojih razpisov se nahajajo trenutno aktivni razpisi, na katere ste se kot prijavitelj že prijavili ali pa se še prijavljate.

Pri že oddanih vlogah je v zadnjem stolpcu gumb 'Preglej', pri vlogah, ki še niso bile oddane pa gumb 'Nadaljuj'.

# Odprti razpisi

| REPUBLIKA SLOVE          | NIJA<br>KULTURO     |                                                                                                    |            | Janez Novak 🔘 | Odjava 🕀 |
|--------------------------|---------------------|----------------------------------------------------------------------------------------------------|------------|---------------|----------|
| Odpri razpisi            |                     |                                                                                                    |            |               |          |
| Zgodovina mojih razpisov | Moji razpisi        |                                                                                                    |            |               |          |
| Zahtevki<br>Dopolnitve   | Nimate aktivnih raz | zpisov                                                                                              |            |               |          |
|                          | Odprti razpisi      |                                                                                                    |            |               |          |
|                          | Oznaka              | Razpis                                                                                              | Odprt od   | Odprt do      |          |
|                          | JPR-REZ-2015        | Javni razpis za izbor kulturnih projektov bivanja in ustvarjanja v umetniških rezidencah v Berlinu, | 01.01.2016 | 09.12.2016    | Prijavi  |
|                          | OLD-JPR-MV-2015     | Javni razpis za sofinanciranje programskih vsebin medijev v letu 2015                               | 01.01.2016 | 01.01.2017    | Prijavi  |
|                          | OLD-PREDLOGA_001    | Osnovno ogrodje razpisa                                                                             | 01.01.3000 | 01.01.3000    | Prijavi  |
|                          | KOPIJA-REZ          | Javni razpis za izbor kulturnih projektov bivanja in ustvarjanja v umetniških rezidencah v Berlinu, | 11.07.2016 | 11.07.2017    | Prijavi  |
|                          | PREDLOGA_001        | Osnovno ogrodje razpisa                                                                             | 01.01.2016 | 01.01.2017    | Prijavi  |
|                          | JPR-UM-2017-INTER   | Javni razpis za izbor kulturnih projektov na področju intermedijske umetnosti 2017                  | 15.06.2016 | 30.09.2016    | Prijavi  |
|                          | JPR-MV-2015         | Javni razpis za sofinanciranje programskih vsebin medijev v letu 2015                               | 01.01.2016 | 01.01.2017    | Prijavi  |
|                          | EJR-DUPL-TEST       | Osnovno ogrodje razpisa - kopija                                                                    | 11.07.2016 | 11.07.2017    | Prijavi  |
|                          | EJR-CREATE-TEST     |                                                                                                    | 14.07.2016 | 17.12.2016    | Prijavi  |

Prijavitelji se lahko na isti razpis prijavite z več vlogami, zato so v seznamu odprtih razpisov vsi razpisi, na katere je mogoča prijava.

# 3.3.2. Zgodovina mojih razpisov

| razpisi             |                 |                                                                                                    |            |            |          |
|---------------------|-----------------|----------------------------------------------------------------------------------------------------|------------|------------|----------|
| wina mojih razpisov | Moji razpisi    |                                                                                                    |            |            |          |
|                     | Oznaka          | Razpis                                                                                              | Odprt od   | Odprt do   |          |
| nitve               | PREDLOGA_001    | Osnovno ogr <mark>od</mark> je razpi <del>s</del> a                                                 | 01.01.2016 | 01.01.2017 | Nadaljuj |
|                     | OLD-JPR-MV-2015 | Javni razpis za sofinanciranje programskih vsebin medijev v letu 2015                               | 01.01.2016 | 01.01.2017 | Preglej  |
|                     | JPR-MV-2015     | Javní razpis za sofinanciranje programskih vsebin medijev v letu 2015                               | 01.01.2016 | 01.01.2017 | Nadaljuj |
|                     | JPR-REZ-2015    | Javni razpis za izbor kulturnih projektov bivanja in ustvarjanja v umetniških rezidencah v Berlinu, | 01.01.2016 | 09.12.2016 | Nadaljuj |
|                     | JPR-REZ-2015    | Javni razpis za izbor kulturnih projektov bivanja in ustvarjanja v umetniških rezidencah v Berlinu, | 01.01.2016 | 09.12.2016 | Preglej  |
|                     | JPR-REZ-2015    | Javni razpis za izbor kulturnih projektov bivanja in ustvarjanja v umetniških rezidencah v Berlinu, | 01.01.2016 | 09.12.2016 | Preglej  |
|                     | JPR-REZ-2015    | Javni razpis za izbor kulturnih projektov bivanja in ustvarjanja v umetniških rezidencah v Berlinu, | 01.01.2016 | 09.12.2016 | Preglej  |
|                     | JPR-REZ-2015    | Javni razpis za izbor kulturnih projektov bivanja in ustvarjanja v umetniških rezidencah v Berlinu, | 01.01.2016 | 09.12.2016 | Preglej  |
|                     | JPR-REZ-2015    | Javni razpis za izbor kulturnih projektov bivanja in ustvarjanja v umetniških rezidencah v Berlinu, | 01.01.2016 | 09.12.2016 | Preglej  |
|                     | JPR-REZ-2015    | Javni razpis za izbor kulturnih projektov bivanja in ustvarjanja v umetniških rezidencah v Berlinu, | 01.01.2016 | 09.12.2016 | Preglej  |
|                     |                 |                                                                                                    |            |            |          |
|                     | « 1 2 »         |                                                                                                    |            |            |          |

Na pogledu zgodovine razpisov vidite vse vloge in razpise na katere ste se že prijavili. Že oddane vloge lahko pregledate s klikom na gumb 'Preglej' v zadnjem stolpcu ustrezne vrstice v tabeli. Izpolnjevanje še ne oddanih vlog pa lahko prav tako nadaljujete tudi iz tega pogleda. Neoddane vloge prepoznate po gumbu 'Nadaljuj'.

# 3.3.3. Zahtevki

| REPUBLIKA SLOVI<br>MINISTRSTVO ZA          | <sup>ENIJA</sup><br>KULTURO |                 |                |         | Mojca Kovač 🧾 Odjava 🖙 |
|--------------------------------------------|-----------------------------|-----------------|----------------|---------|------------------------|
| Odprti razpisi<br>Zgodovina mojih razpisov | Zahtevki                    |                 |                |         |                        |
| Zahtevki                                   | Projekt                     | Zaprošen znesek | Datum zahtevka | Status  |                        |
| Dopolnitve                                 | Testni projekt              | 1               | 22.4.2016      | Izdelan | Pošlji                 |
|                                            | Testni projekt              | 1200            | 20.4.2016      | Oddan   | Pošlji                 |
|                                            | Aa                          | 1               | 20.4.2016      | Oddan   | Pošlji                 |
|                                            |                             |                 |                |         |                        |
|                                            |                             |                 |                |         |                        |
|                                            |                             |                 |                |         |                        |
|                                            |                             |                 |                |         |                        |
|                                            |                             |                 |                |         |                        |
|                                            |                             |                 |                |         |                        |
|                                            |                             |                 |                |         |                        |
|                                            |                             |                 |                |         |                        |
|                                            |                             |                 |                |         |                        |

Na pogledu zahtevkov vidite svoje možne zahtevke za izplačilo denarnih sredstev. V tabeli so vidni podatki:

- ime projekta
- zaprošen znesek sofinanciranja
- datum zahtevka
- status zahtevka

Ob kliku na gumb 'Pošlji' se odpre stran za potrditev pošiljanja zahtevka.

| REPUBLIKA SLOVEN<br>MINISTRSTVO ZA KU | <sup>IIJA</sup><br>JLTURO eJR ≡ |                |                                  | Mojca Kovač 🌔 Odjava 🖙 |
|---------------------------------------|---------------------------------|----------------|----------------------------------|------------------------|
| Odprti razpisi                        |                                 |                |                                  |                        |
| Zgodovina mojih razpisov              |                                 | Izdela         | ava zahtevka za izplačilo 848029 |                        |
| Zahtevki                              |                                 | i Luon         | Skrij osnovne podatke –          |                        |
| Dopolnitve                            | Prijavitelj                     | b@b.si         |                                  |                        |
|                                       | Ime projekta                    | Testni projekt |                                  |                        |
|                                       | Zaprošena vrednost projekta     | 1.0 €          |                                  |                        |
|                                       |                                 |                | Potrdi                           |                        |
|                                       |                                 |                |                                  |                        |
|                                       |                                 |                |                                  |                        |
|                                       |                                 |                |                                  |                        |
|                                       |                                 |                |                                  |                        |
|                                       |                                 |                |                                  |                        |
|                                       |                                 |                |                                  |                        |
|                                       |                                 |                |                                  |                        |
|                                       |                                 |                |                                  |                        |
|                                       |                                 |                |                                  |                        |
|                                       |                                 |                |                                  |                        |
|                                       |                                 |                |                                  |                        |
|                                       |                                 |                |                                  |                        |
|                                       |                                 |                |                                  |                        |
|                                       |                                 |                |                                  |                        |
|                                       |                                 |                |                                  |                        |
|                                       |                                 |                |                                  |                        |

S klikom na gumb 'Potrdi' potrdite svojo izbiro in pošljete zahtevek za izplačilo.

# 3.3.4. Dopolnitve

Odpiralna komisija lahko od prijavitelja zahteva dopolnitev vloge. Ko ima prijavitelj na voljo dopolnitev

|                                | vo odpiralne k | omisije, se bo ta j | orikazala v pogledu | l ' <b>Dopolnitve</b> '. | Mojca Kovač 🥥 |
|--------------------------------|----------------|---------------------|---------------------|--------------------------|---------------|
| razpisi<br>vina mojih razpisov | Dopolnitve     |                     |                     |                          |               |
| à                              | Št. Zadeve     | Opis                | Kreiran             | Rok za oddajo            |               |
| ve                             | 848609         | Dopolnitev vloge    | 25.07.2016          |                          |               |
|                                |                |                     |                     |                          |               |
|                                |                |                     |                     |                          |               |
|                                |                |                     |                     |                          |               |
|                                |                |                     |                     |                          |               |
|                                |                |                     |                     |                          |               |
|                                |                |                     |                     |                          |               |
|                                |                |                     |                     |                          |               |
|                                |                |                     |                     |                          |               |
|                                |                |                     |                     |                          |               |
|                                |                |                     |                     |                          |               |
|                                |                |                     |                     |                          |               |
|                                |                |                     |                     |                          |               |
|                                |                |                     |                     |                          |               |

Ob kliku na gumb 'Dopolni' aplikacija omogoči prijavitelju spreminjanje tistih sekcij na razpisu, ki so določene za dopolnitve. (*Običajno je to zgolj sekcija za dopolnitve, kjer je možno naložiti 5 priponk in podati komentar).* Med izpolnjevanjem dopolnitev je možen izvoz vloge v pdf formatu in prenos kuverte z enakima gumboma, kot pri oddaji vloge. Prijavitelj dopolnitev odda s klikom na gumb 'Oddaj'.

# 3.4. Izpolnjevanje vloge

# Sekcije

Za lažje izpolnjevanje je razpisna vloga razdeljena na več sekcij (izpisane na levi strani). Trenutno aktivna sekcija je označena. Prehod na novo sekcijo je možen le s klikom '**Naprej**' na dnu strani po uspešno izpolnjenem obrazcu. Prehod nazaj na že izpolnjene sekcije je mogoč s klikom na ime sekcije ali na gumba '**Nazaj**' in '**Naprej**' na dnu strani.

# Preglej prijavni obrazec

Nad sekcijami je gumb 'Preglej prijavni obrazec', ki uporabnika preusmeri na »bralni« dostop do vbge.

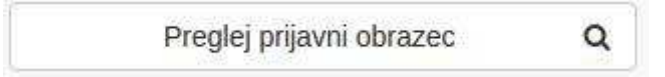

Prijavitelj lahko poljubno prehaja med sekcijami s klikom na ime sekcije v seznamu sekcij, a mu izpolnjevanje ni omogočen.

| DeJR ×                   | an an an an an an an an an an an an an a          |                                  |                                                                     |                        |
|--------------------------|---------------------------------------------------|----------------------------------|---------------------------------------------------------------------|------------------------|
| REPUBLIKA SLOV           | ENIJA<br>KULTURO eJR =                            |                                  |                                                                     | 12polnjevanje ni možno |
| Odprti razpisi           |                                                   |                                  |                                                                     | Pregled obrazca        |
| Zgodovina mojih razpisov |                                                   | Pi                               | regled obrazca                                                      |                        |
| Zahtevki                 |                                                   | Na obrazcu so prikazani vaši do  | sedaji izpolnjeni podatki. Izpolnjevanje vloge v pregledu ni možno: |                        |
| Dopolnitve               |                                                   |                                  | Nazaj na izpolnjevanje vloge                                        |                        |
|                          | JPR-MV-2015 Javni razpis za sofinanciranje progra | mskih vsebin medijev v letu 2015 |                                                                     |                        |
|                          | Prijavni obrazci                                  |                                  | _                                                                   |                        |
|                          | Osnovni podatki                                   | Besedilo razpisa                 | Besedilo razpisa                                                    |                        |
|                          | Izjave                                            | Navodila razpisa                 | Navodila razpisa                                                    |                        |
|                          | Finančna konstrukcija                             |                                  |                                                                     |                        |
|                          | Osnovni podatki o prijavitelju in projektu.       |                                  |                                                                     |                        |
|                          | Zbimi podatki o prijavitelju                      |                                  |                                                                     |                        |
|                          | Podatki o projektu                                |                                  |                                                                     |                        |
|                          | Podatki o ustvarjalcih                            |                                  |                                                                     |                        |
|                          | Priloge                                           |                                  |                                                                     |                        |
|                          | Dopolnitev vloge                                  |                                  |                                                                     |                        |
|                          |                                                   |                                  |                                                                     | Končaj pregled Naprej  |
|                          |                                                   |                                  |                                                                     |                        |
|                          |                                                   |                                  |                                                                     |                        |

## Tipi polj na vlogi

- **predloga**: dokument, ki ga lahko s klikom prenesete. Predloge pomagajo prijavitelju pri izpolnjevanju vloge. V aplikaciji so označene z ikono, ki označuje tip predloge:
  - pdf dokument: A slsx (excel) dokument , docx (word) dokument:
- vnosno polje: običajno vnosno polje, kamor uporabnik lahko vpiše poljubno besedilo (do 2.000 znakov)
- = spustni seznam (šifrant): uporabnik izbere eno izmed možnosti
- številčno vnosno polje: uporabnik vnese številko
- znesek: poseben tip številčnega vnosnega polja so polja, kjer je potrebno vnesti znesek (v evrih). Ta polja se po vnosu (ko uporabnik zapusti vnosno polje) tudi formatirajo skladno z jezikom nastavljenim v brskalniku. Zneski so omejeni na dve decimalni mesti. Polja, kjer aplikacija pričakuje znesek so označena z
- datum: uporabniku se odpre izbiralnik datuma. Polje tipa datum je označeno z ikono
- priponka: uporabnik naloži datoteko iz svojega računalnik (omejitev velikosti je 3 MB)
- izbirno polje: uporabnik ga lahko izbere (obkljuka)

#### Obvezna in neobvezna polja

# \*

Polja označena z zvezdico so obvezna, kar pomeni, da jih mora uporabnik za uspešno oddajo vloge obvezno izpolniti.

#### Namigi

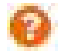

Nekatera polja vsebujejo namige, ki olajšajo izpolnjevanje. Označeni so z oranžnim vprašajem. Za ogled namiga se z miško premaknite (ne klikajte) na oznako in namig se vam prikaže.

#### 3.5. Oddaja vloge

## Pregled vloge pred oddajo

Po zadnji sekciji se doda sekcija '**Pregled**'. Na pregledu so ponovno izpisana vsa polja, ki ste jih izpolnili na prejšnjih sekcijah razpisa. Na pregledu je možno tudi spreminjanje vrednosti polj.

| MINISTRSTVO ZA KULTURO            |                                    | Maina Kausa 🦳 📀                                                                               | Salian an A |
|-----------------------------------|------------------------------------|-----------------------------------------------------------------------------------------------|-------------|
|                                   |                                    | Mojca Kovac 🔰 O                                                                               | odjava (    |
| razpisi<br>Osnovni podatki        | Besedilo razpisa                   | Besedilo razpisa                                                                              |             |
| vina mojih razpisov<br>Izjave     | Navodila razpisa                   | D Navodila razpisa                                                                            |             |
| ki<br>Finančna konstrukcija       | Naslov projekta 🥹                  | Naslov projekta a                                                                             | *           |
| Osnovni podatki o prij            | avitelju in projektu               |                                                                                               |             |
| Zbirni podatki o prijav           | telju<br>Prijavljam se kot 😣       | izdajatelj radijskih programov 🔹 🕯                                                            | *           |
| Podatki o projektu                | Področje                           | (B) Programske vsebine radijskih in televizijskih programov s statusom lokalnega, region: 🔹 🕯 | *           |
| Podatki o ustvarjalcih<br>Priloge | Podpodročje                        | Nepridobitni radijski oziroma televizijski program                                            |             |
| Pregled                           |                                    |                                                                                               |             |
| Preglet                           | l vloge Q Polni naziv prijavitelja | Polni naziv a                                                                                 | *           |
|                                   | Fizična / pravna oseba             | fizična oseba 👻 🕯                                                                             | *           |
|                                   |                                    |                                                                                               |             |
|                                   | Naslov prijavitelja                |                                                                                               |             |
|                                   | Ulica                              | Ulica                                                                                         | *           |
|                                   | Hišna številka                     | 12 *                                                                                          | *           |
|                                   |                                    |                                                                                               |             |
|                                   | Poštna številka prijavitelja 🤨     | 1234 *                                                                                        | *           |

#### Izvoz vloge

Pod seznamom sekcij je na voljo gumb
Pregled vloge
Q

Ob kliku se prenese dokument vloge v pdf formatu, ki si ga lahko tudi shranite na svoj računalnik ali spominski medij.

#### Oddaja vloge

Vlogo se lahko odda na dva načina:

1. na dnu ekrana je na voljo zelen gumb

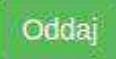

2. po kliku na gumb 'Pregled vloge', ki prenese pdf dokument, se poleg njega prikaže gumb za oddajo:

| Pregled vloge | Q | Oddaj |
|---------------|---|-------|
| Pregled vloge | ų | 00    |

o uspešni oddaje vloge aplikacija preusmeri uporabnika na pregled vloge.

#### 3.6. Pregled vloge

Na pregledu vloge po oddaji vidimo izpolnjen obrazec. Prehod med sekcijami je omogočen tudi s klikom na ime sekcije. Vnos podatkov je onemogočen.

#### **Dopolnitev vloge**

Prijavitelj lahko vlogo dopolni: kreira se nova (prazna) vloga z isto številko zadeve, kakor originalna vloga. Število dopolnitev je neomejeno. Prijavitelj lahko začne dopolnjevati vlogo s klikom na gumb

| Dopolnitev vloge | £ |
|------------------|---|
| Depender nege    |   |

#### **Kuvertiranje**

Za namene pošiljanja vloge po pošti sta na voljo gumba za pregled vloge in prenos kuverte:

| <br>Pregled vloge | Q |
|-------------------|---|
| Prenos kuverte    |   |

Gumb 'Pregled vloge' prenese pdf dokument vloge.

Gumb '**Prenos kuverte**' pa prenese A4 list, ki ga prijavitelj nalepi na kuverto pri pošiljanju. Ta vsebuje področje vloge in številko zadeve.